| B       I       U       T       ∓       H=       H×       H≯       H#       GD       Ø       E       =       -       E       O       X       E       E       E       E       I       Ø       Ω       X       E       I       Ø       Q       X       E       I       Ø       Ω       X       E       I       Ø       Q       X       I       I       Ø       Ø       I       E       I       Ø       Ω       X       E       I       Ø       Ø       I       I       Ø       Ø       I       I       Ø       Ø       I       I       Ø       Ø       I       I       Ø       Ø       I       I       Ø       Ø       Ø       I       I       Ø       Ø       I       I       Ø       Ø       I       I       Ø       Ø       I       I       Ø       Ø       Ø       I       Ø       Ø       Ø       I       I       Ø       Ø       I       I       Ø       Ø       Ø       I       Ø       Ø       Ø       Ø       Ø       Ø       Ø       Ø       Ø       Ø       Ø       Ø       Ø< | D                       | as                           | 5 E                                               | Ed                                  | lit                               | ie                                          | rf                                  | e                                | ns                             | st                                  | er                                     | ı                                    |                                     |                                    |                                     |                |                         |                           |                         |                      |                         |                          |                           |                |                               |                            |                    |
|----------------------------------------------------------------------------------------------------|-------------------------|------------------------------|---------------------------------------------------|-------------------------------------|-----------------------------------|---------------------------------------------|-------------------------------------|----------------------------------|--------------------------------|-------------------------------------|----------------------------------------|--------------------------------------|-------------------------------------|------------------------------------|-------------------------------------|----------------|-------------------------|---------------------------|-------------------------|----------------------|-------------------------|--------------------------|---------------------------|----------------|-------------------------------|----------------------------|--------------------|
| <pre>====== Das Editierfenster ====== {{ :wiki:editwindow.png?450 Editierfenster}} Im Editierfenster kann eine Seite oder ein Abschnitt bearbeitet werden. Am oberen Rand ist die [[#Werkzeugleiste Werkzeugleiste]]. Sie bietet einen schnellen Zugriff auf die meisten der einfacheren Auszeichnungen der [[wiki:syntax Wiki-Syntax]]. Unter der Werkzeugleiste befindet sich der Textbereich, hier kann der Quellcode der Wiki-Seite bearbeitet werden. Darunter sind [[#Steuerung Buttons]] für Speichern, Vorschau oder Abbrechen der Arbeit. Rechts neben den Buttons ist ein Eingabefeld für die [[#Zusammenfassung]], gefolgt von der Check-Box [[#Kleine Änderung]]. ====== Merkzeugleiste</pre>                                                                                                    | в                       | I                            | Ū                                                 | т                                   | ÷                                 | H=                                          | H<                                  | H>                               | H#                             | ¢Ð                                  | S                                      | i≡                                   | ≡                                   | -                                  |                                     | ٢              | Ω                       | <u>×</u>                  | B                       | Tip                  | 3                       |                          | 3                         | 3              |                               |                            | l                  |
| <pre>{{ :wik1:editwindow.png?450[Editlerfenster}} Im Editierfenster kann eine Seite oder ein Abschnitt bearbeitet werden. Am oberen Rand ist die [[#Werkzeugleiste Werkzeugleiste]]. Sie bietet einen schnellen Zugriff auf die meisten der einfacheren Auszeichnungen der [[wiki:syntax Wiki-Syntax]]. Unter der Werkzeugleiste befindet sich der Textbereich, hier kann der Quellcode der Wiki-Seite bearbeitet werden. Darunter sind [[#Steuerung Buttons]] für Speichern, Vorschau oder Abbrechen der Arbeit. Rechts neben den Buttons ist ein Eingabefeld für die [[#Zuammenfassung]], gefolgt von der Check-Box [[#Kleine Änderung]]</pre>                                                                                                    |                         | 0                            | Das Ed                                            | itierf                              | enste                             | r ====                                      |                                     |                                  |                                |                                     |                                        |                                      |                                     |                                    |                                     |                |                         |                           |                         |                      |                         |                          |                           |                |                               |                            |                    |
| Im Editierfenster kann eine Seite oder ein Abschnitt bearbeitet werden. Am oberen Rand ist die [[#Werkzeugleiste Werkzeugleiste]]. Sie bietet einen schnellen Zugriff auf die meisten der einfacheren Auszeichnungen der [[wiki:syntax]Wiki-Syntax]]. Unter der Werkzeugleiste befindet sich der Textbereich, hier kann der Quellcode der Wiki-Seite bearbeitet werden. Darunter sind [[#Steuerung Buttons]] für Speichern, Vorschau oder Abbrechen der Arbeit. Rechts neben den Buttons ist ein Eingabefeld für die [[#Zzusammenfassung]], gefolgt von der Check-Box [[#Kleine Änderung]].                                                                                                    |                         | :w1k1                        | :editi                                            | vindow                              | .png?                             | 450 Ed                                      | 11t1er                              | fenst                            | er}}                           |                                     |                                        |                                      |                                     |                                    |                                     |                |                         |                           |                         |                      |                         |                          |                           |                |                               |                            | t                  |
| Am oberen Rand ist die [[#Werkzeugleiste Werkzeugleiste]]. Sie bietet einen schnellen Zugriff auf die meisten der einfacheren Auszeichnungen<br>der [[wiki:syntax Wiki-Syntax]]. Unter der Werkzeugleiste befindet sich der Textbereich, hier kann der Quellcode der Wiki-Seite bearbeitet<br>werden. Darunter sind [[#Steuerung Buttons]] für Speichern, Vorschau oder Abbrechen der Arbeit. Rechts neben den Buttons ist ein Eingabefeld<br>für die [[#Zuammenfassung]], gefolgt von der Check-Box [[#Kleine Änderung]].                                                                                                    | Im                      | Editi                        | ierfen                                            | ster k                              | ann e                             | ine Se                                      | eite o                              | der e                            | in Ab                          | schnit                              | tt bear                                | rbeit                                | et wer                              | rden.                              |                                     |                |                         |                           |                         |                      |                         |                          |                           |                |                               |                            | 1                  |
|                                                                                                    | Am<br>der<br>wer<br>für | obere<br>[[wi<br>den.<br>die | en Rand<br>iki:syn<br>Darund<br>[[#Zu:<br>Werkzen | d ist<br>ntax w<br>ter si<br>sammen | die [<br>liki-S<br>nd [[<br>fassu | [#Werk<br>yntax]<br>#Steue<br>ng]],<br>==== | czeugl<br> ]. Un<br>erung <br>gefol | eiste<br>ter d<br>Butto<br>gt vo | Werk<br>er We<br>ns]]<br>n der | zeugle<br>rkzeug<br>für Sp<br>Check | eiste]]<br>gleiste<br>peicher<br>c-Box | ]. Sid<br>e bef:<br>rn, Vo<br>[[#Kld | e biet<br>indet<br>orscha<br>eine ) | tet ei<br>sich<br>au ode<br>Änderu | inen s<br>der T<br>er Abb<br>ing]]. | chnel<br>extbe | len Z<br>reich<br>n der | ugriff<br>, hier<br>Arbei | f auf<br>kann<br>it. Re | die m<br>der<br>chts | eiste<br>Quell<br>neber | en der<br>Loode<br>1 den | einfa<br>der Wi<br>Buttor | iki-S<br>is is | en Ausz<br>eite be<br>t ein E | eichnu<br>arbeit<br>ingabe | ngen<br>et<br>feld |

Ð

Im Editierfenster kann eine Seite oder ein Abschnitt bearbeitet werden.

- Verwenden Sie zum Editieren einer Seite das Symbol rechts in der Seitenwerkzeugleiste
- oder bearbeiten Sie einen Absatzes über den Button [ Bearbeiten] unterhalb des Textes.

Am oberen Rand des Editierfensters ist die Werkzeugleiste. Sie bietet einen schnellen Zugriff auf die meisten der einfacheren Auszeichnungen der Wiki-Syntax. Unter der Werkzeugleiste befindet sich der Textbereich, hier kann der Quellcode der Wiki-Seite bearbeitet werden. Darunter sind Buttons für Speichern, Vorschau oder Abbrechen der Arbeit. Rechts neben den Buttons ist ein Eingabefeld für die Zusammenfassung, gefolgt von der Check-Box Kleine Änderung.

# Werkzeugleiste

Die **Werkzeugleiste** ist über dem Editierfeld sichtbar. Die Buttons arbeiten ähnlich denen, die in den gängigen Textverarbeitungen benutzt werden. In den gängigen Browsern ist es möglich, ein Wort zu markieren und dann einen Button zu drücken, um das markierte Wort zu formatieren. Wenn man **ohne** vorausgegangene *Markierung* einen Button betätigt, wird ein Beispielcode an der Cursorposition eingefügt. Browser, die ein Einfügen an der aktuellen Cursorposition nicht unterstützen, fügen den Beispielcode am Ende des Editierfeldes ein.

| Button | Funktion                  |
|--------|---------------------------|
|        | fetter Text               |
|        | kursiver Text             |
|        | unterstrichener Text      |
|        | Code Text                 |
|        | durchgestrichener Text    |
|        | Gleichzeilige Überschrift |
|        | Untere Überschrift        |
|        | Obere Überschrift         |
|        | Wähle die Überschrift     |
|        | interner Link             |
|        | externer Link             |
|        | numerische Liste          |

| Button | Funktion                                |
|--------|-----------------------------------------|
|        | unsortierte Liste                       |
|        | horizontale Linie                       |
|        | Medien- bzw. Bildauswahl                |
|        | Smiley-Auswahl                          |
|        | Sonderzeichen-Auswahl                   |
|        | Signatur (nur für angemeldete Benutzer) |

Weitere Buttons können durch Plugins hinzugefügt sein.

## Steuerung

Unter dem Editierbereich sind auf der linken Seite drei Buttons :

- [ **Speichern** ]: speichert den Inhalt. Einmal gespeichert, erscheint der neue Inhalt sofort online.
- [**Vorschau**]: ermöglicht die Veränderungen vor dem Speichern anzusehen. Der Vorschau-Bereich ist unterhalb des Editierfensters. Nutzen Sie diese Funktion um Ihre Änderungen zu kontrollieren bevor Sie ihre Arbeit endgültig speichern.
- [ Abbrechen]: zurück zur aktuellen Seite. Es verwirft alle Änderungen.

### weitere Funktionen

Diese Funktionen können bei Bedarf genutzt werden. Sie sind aber nicht verpflichtend.

#### Zusammenfassung

In das Texteingabefeld "Zusammenfassung" kann vor dem endgültigen Speichern einer Änderung eine kurze Beschreibung eingetragen werden, in der kurz geschildert wird, was geändert wurde. Diese Zusammenfassung wird, neben jeder Revision in der Liste der alten Revisionen einer Seite angezeigt.

#### kleine Änderung

Die Checkbox "kleine Änderung" hat für den Rückblick auf "[Ältere Versionen]" nur geringe Bedeutung. Es verhindert allerdings, dass *kleine* Änderungen an Artikeln in den **RSS-Feed** aufgenommen werden. In diesem Wiki ist der RSS-Feed nicht aktiviert.

#### Typische **kleine** Änderungen:

Einen Rechtschreibfehler entfernt — Grammatik korrigiert — Ein fehlendes Wort nachgetragen — Satzbau oder Artikelstruktur ohne inhaltliche Auswirkung geändert — etc.

#### Fenstereinstellungen

Rechts davon sind zwei Pfeile für hoch/runter und einer für Eingabe:

• Hoch/runter Pfeile : Mit diesen zwei Pfeilen kann die Größe des Eingabefeldes auf dem Bildschirm angepasst werden. Es wird vergrößert oder verkleinert. Die gewählte Größe wird in einem Cookie gespeichert und wird bei späteren Sitzungen wiederverwendet.

3/3

• Der Eingabepfeil ändert den Umbruch des Editierfensters. Es schaltet den Zeilenumbruch ein und aus. Mit Zeilenumbruch werden lange Zeilen umgebrochen, sie gehen seitlich nicht über das Editierfensters hinaus. Ohne Zeilenumbruch gehen lange Zeilen über die Breite des Editierfensters hinaus und am unteren Rand des Editierfensters erscheint eine Scrollbar mit der nach rechts und links gescrollt werden kann. Ein-/Ausschalten des Zeilenumbruchs ist vor allem hilfreich beim Editieren langer Textblöcke.

From: https://wiki.ph-freiburg.de/!handbuch/ - PH Freiburg

Last update: 03.05.2024 07:29

Permanent link: https://wiki.ph-freiburg.de/!handbuch/edit window?rev=1714714162

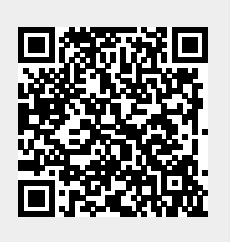